# ÖĞRETMENLER İÇİN ZOOM KULLANIMI

## BİLGİSAYAR ÜZERİNDEN CANLI DERSE BAĞLANMA

EBA'dan Dersi Başlat butonuna tıklandığında aşağıda yer alan **"Zoom Meetings adlı uygulamayı aç"** seçeneği seçilerek canlı dersin yapıldığı programa geçiş yapılır.

| S Launch Meet                                              | ing - Zoom × +                                                                                                    |            |  |  |  |  |
|------------------------------------------------------------|----------------------------------------------------------------------------------------------------|------------|--|--|--|--|
| /j/2158994033?pwd=TVo4U2RrcmFVamxITUISYIZxT1drdz09#success |                                                                                                    |            |  |  |  |  |
| ıle Ġ Gmail                                                | Zoom Meetings açılsın mı?<br>https://us04web.zoom.us bu uygulamayı açmak istiyor.<br>Bu tür bağlantıları ilişkilendirilmiş uygulamada açması için us04web.zoom.us sitesine her zaman izin ver<br>Zoom Meetings adlı uygulamayı aç<br>iptal | - Professi |  |  |  |  |

**"Join with Computer Audio"** seçeneği seçilerek mikrofon açık derse giriş yapılır.

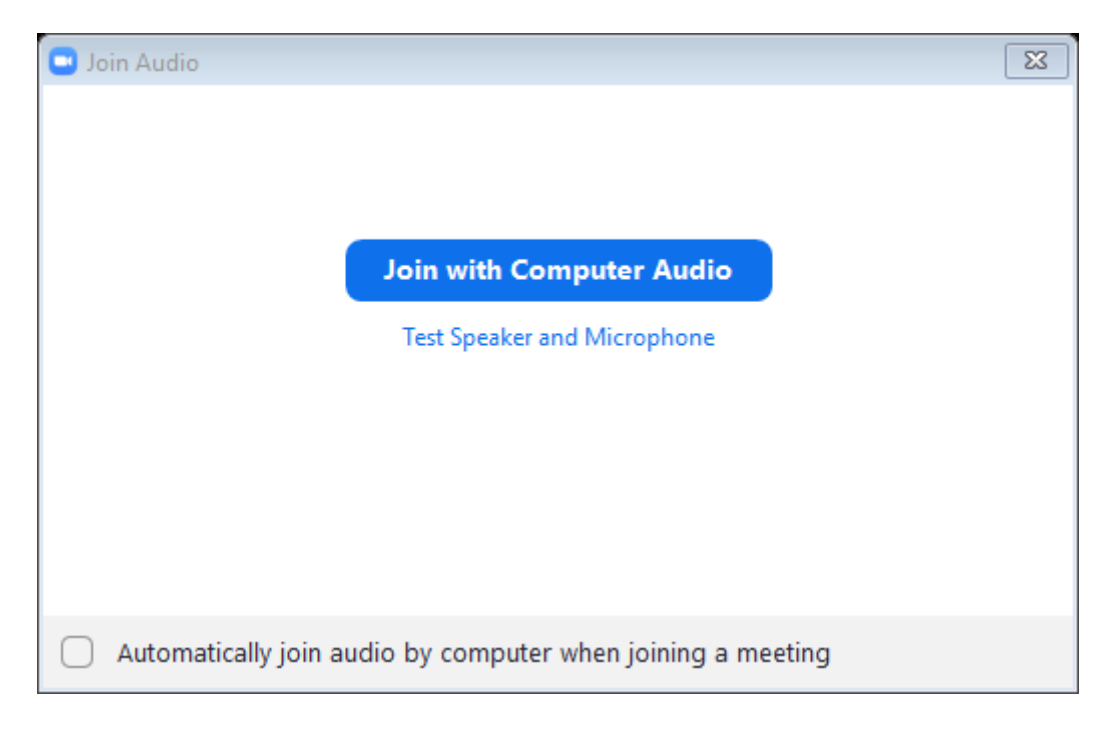

Bu aşamada canlı ders başlatılmış olur.

Ekranda yer alan bazı seçenekler;

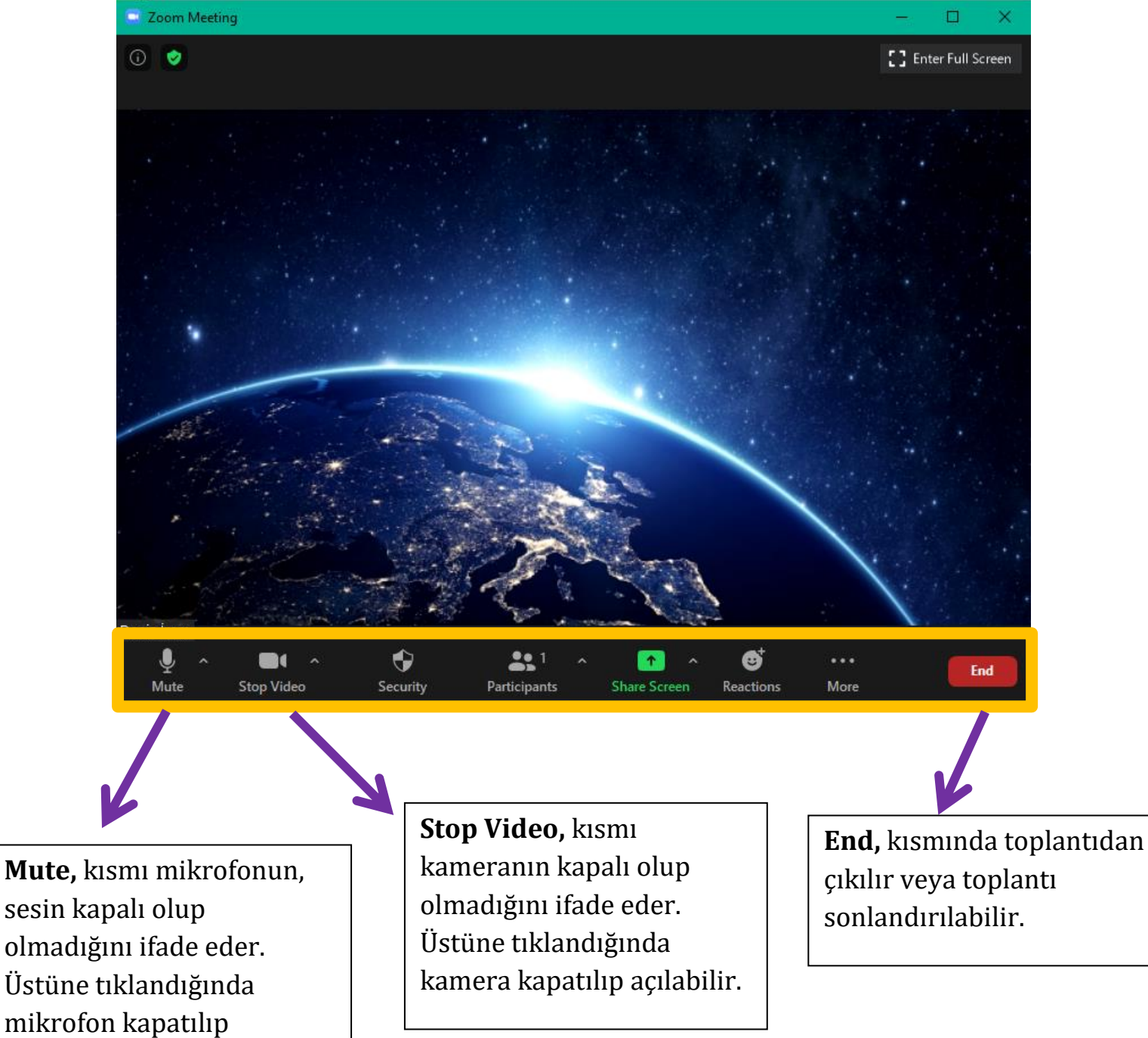

açılabilir.

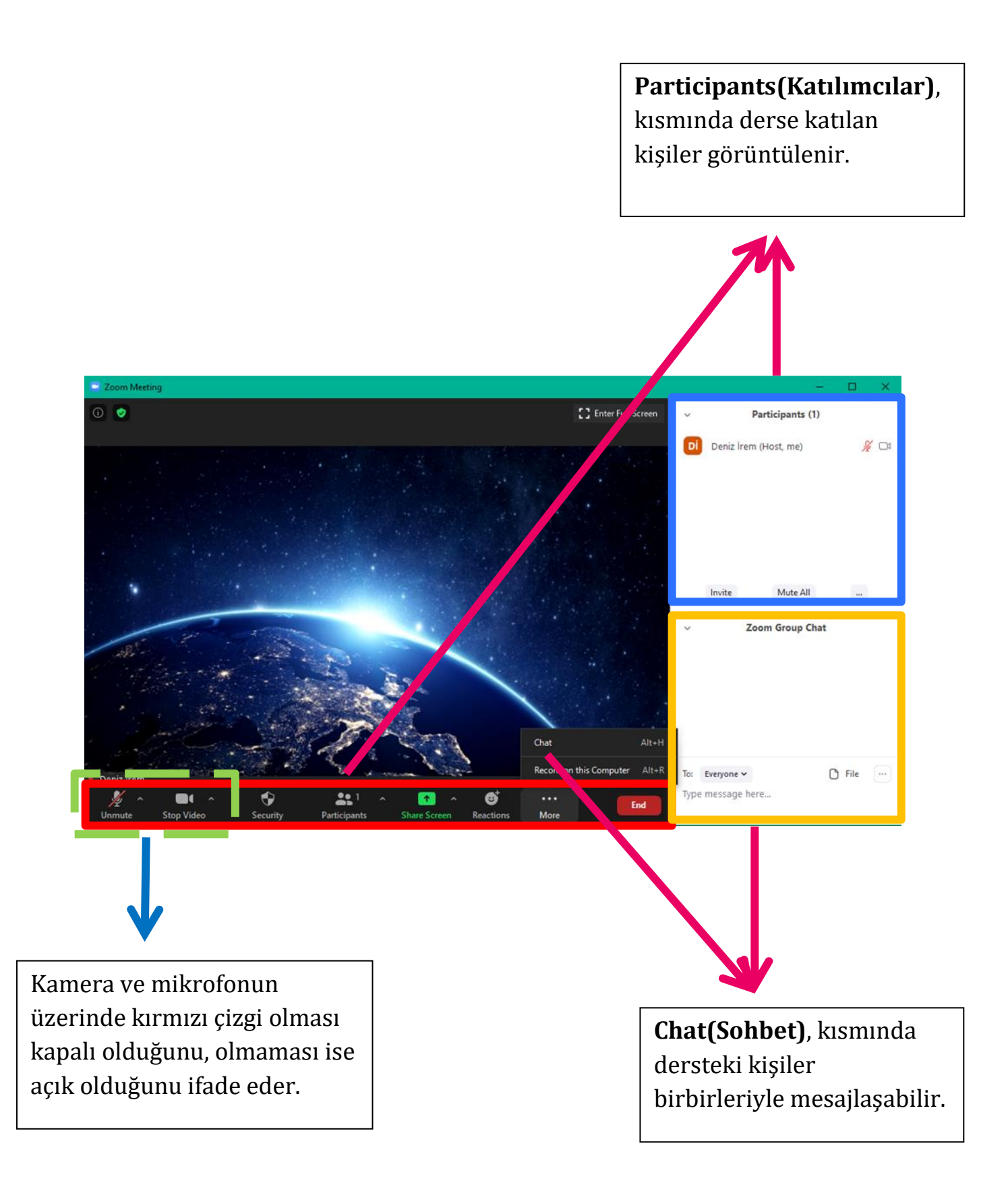

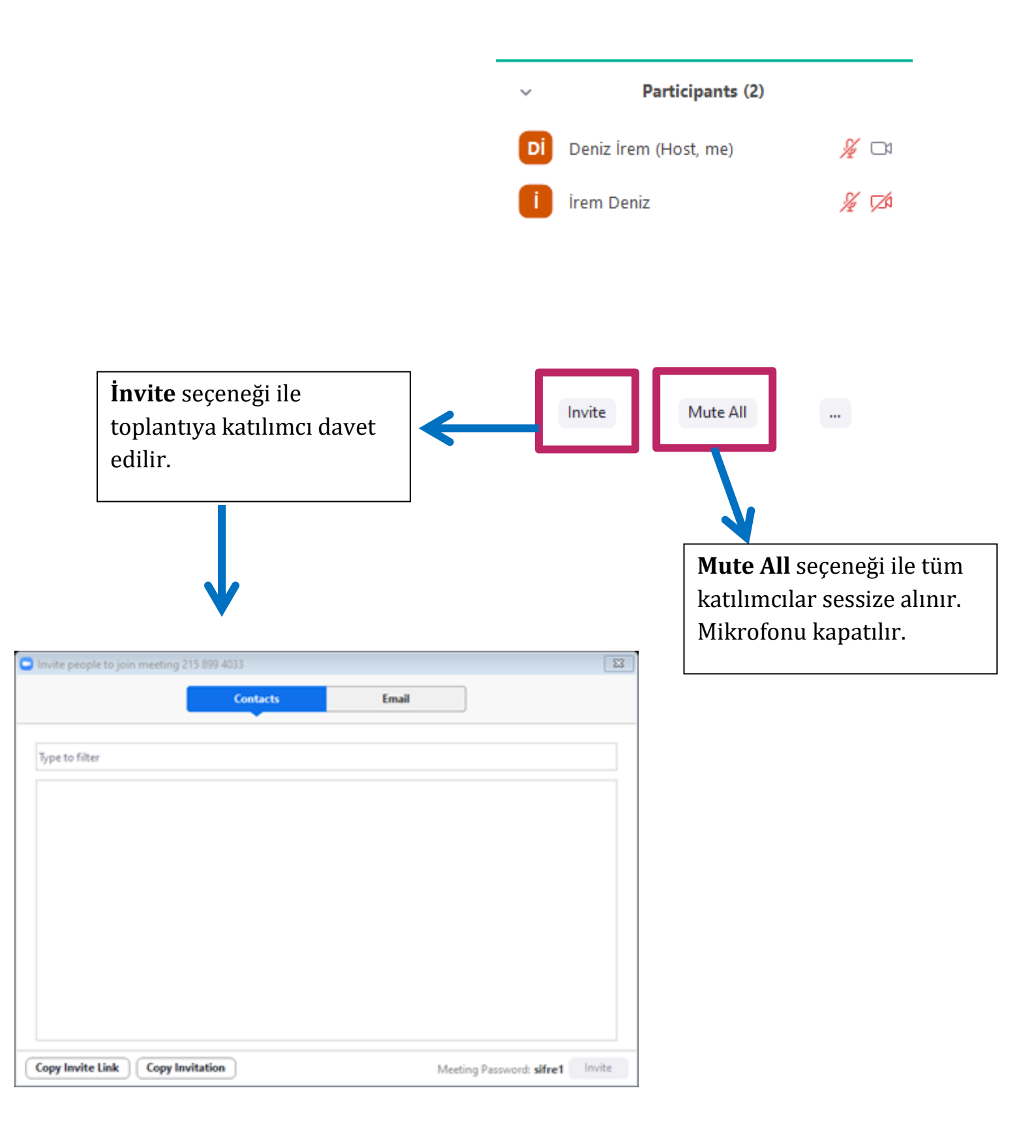

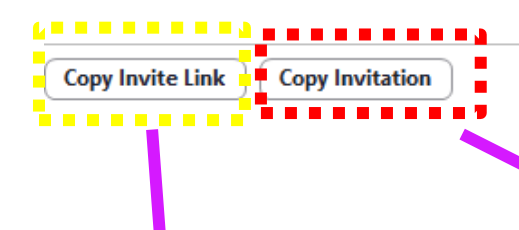

Meeting Password: sifre1 Invite

## Copy İnvite Link seçeneği ile toplantının linki paylaşılır.

#### Join our Cloud HD Video Meeting

Zoom is the leader in modern enterprise video communications, with an easy, reliable cloud platform for video and audio conferencing, chat, and webinars across mobile, us04web.zoom.us

https://us04web.zoom.us/j/2158994033? pwd=TVo4U2RrcmFVamxITUISYIZxT1drdz09

### Copy İnvitation seçeneği ile toplantının linki, ID ve şifresi paylaşılır.

#### Join our Cloud HD Video Meeting

Zoom is the leader in modern enterprise video communicat cloud platform for video and audio conferencing, chat, and us04web.zoom.us

Join Zoom Meeting https://us04web.zoom.us/j/2158994033? pwd=TVo4U2RrcmFVamxITUISYIZxT1drdz09

Meeting ID: 215 899 4033 Passcode: sifre1

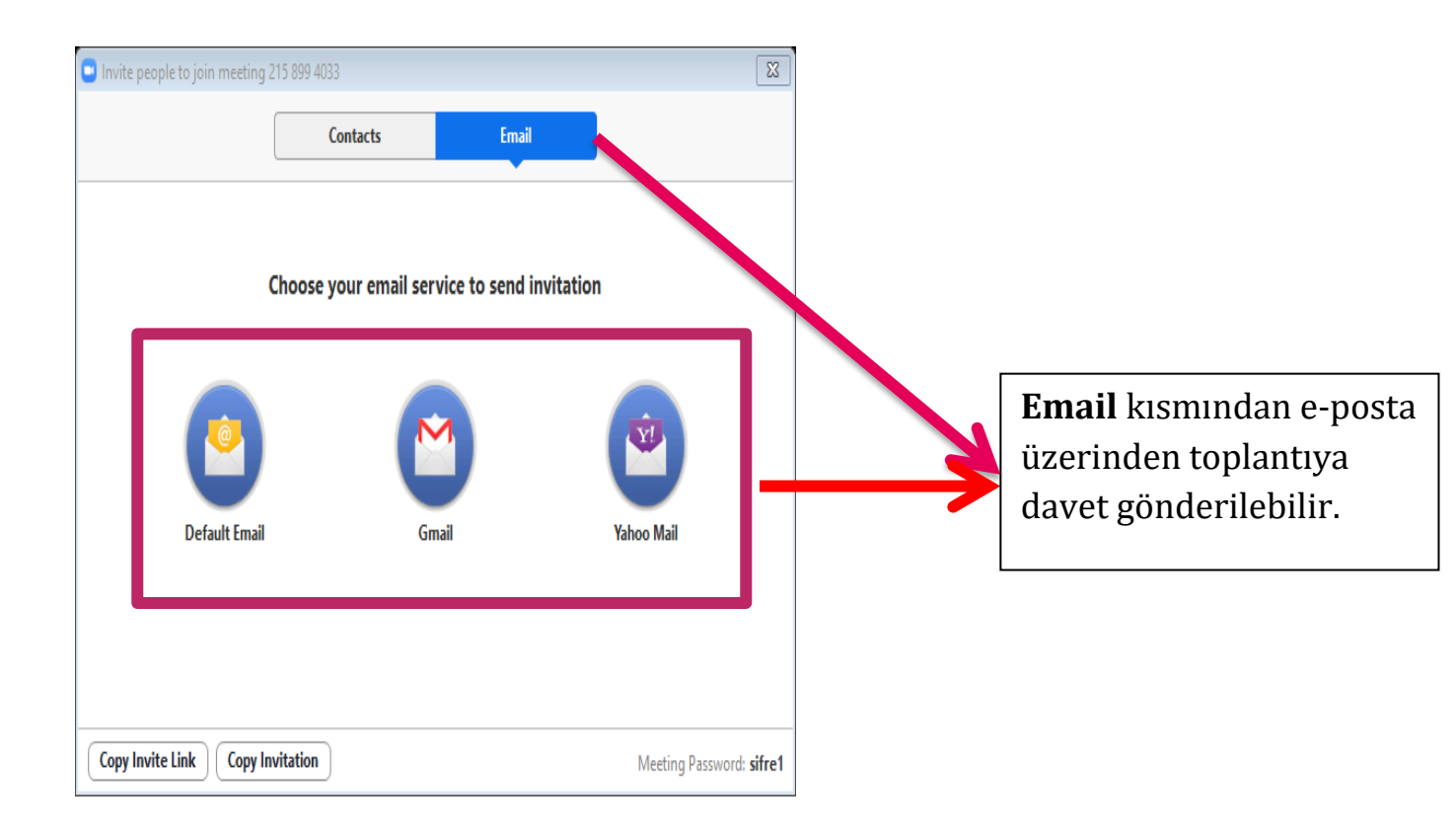

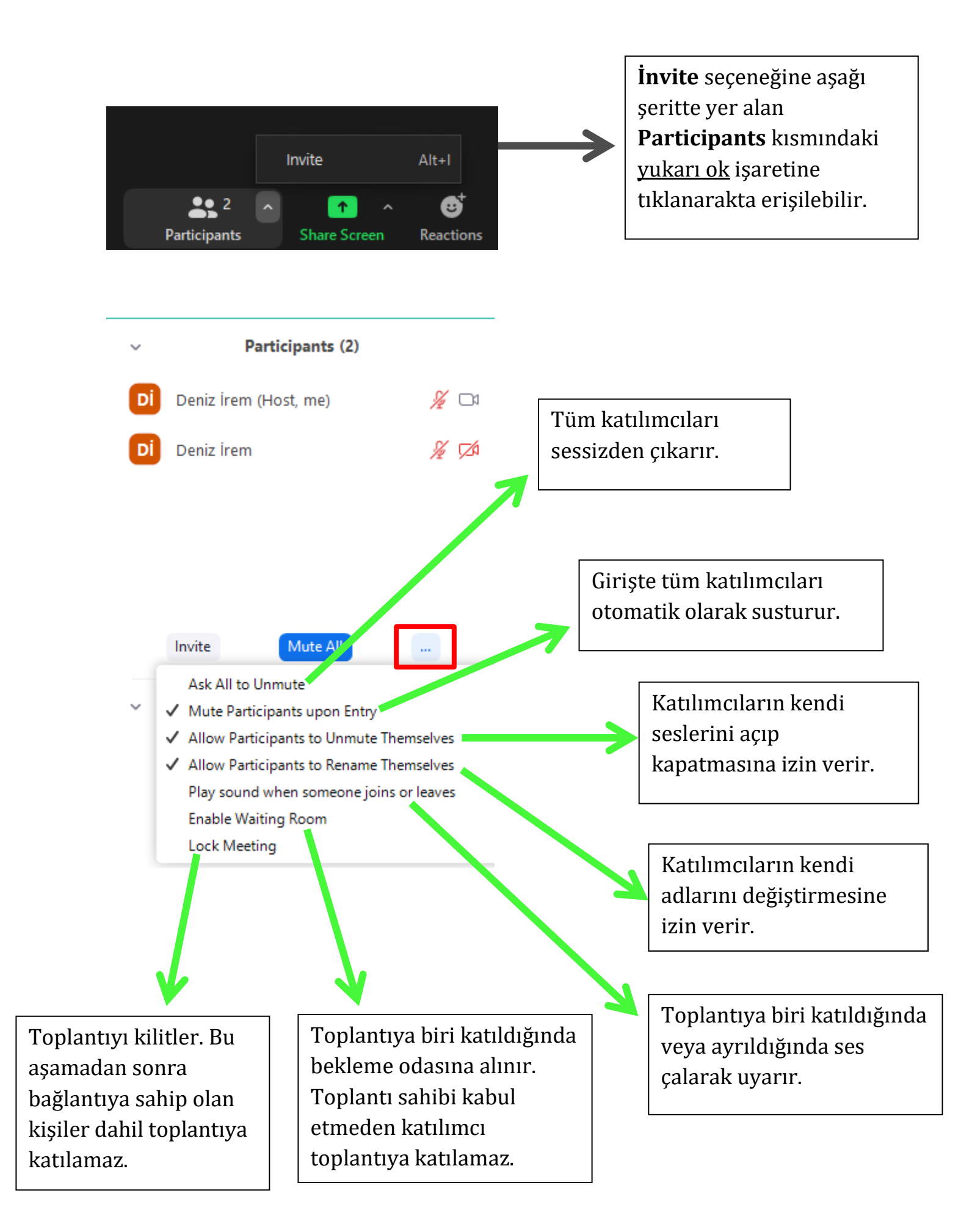

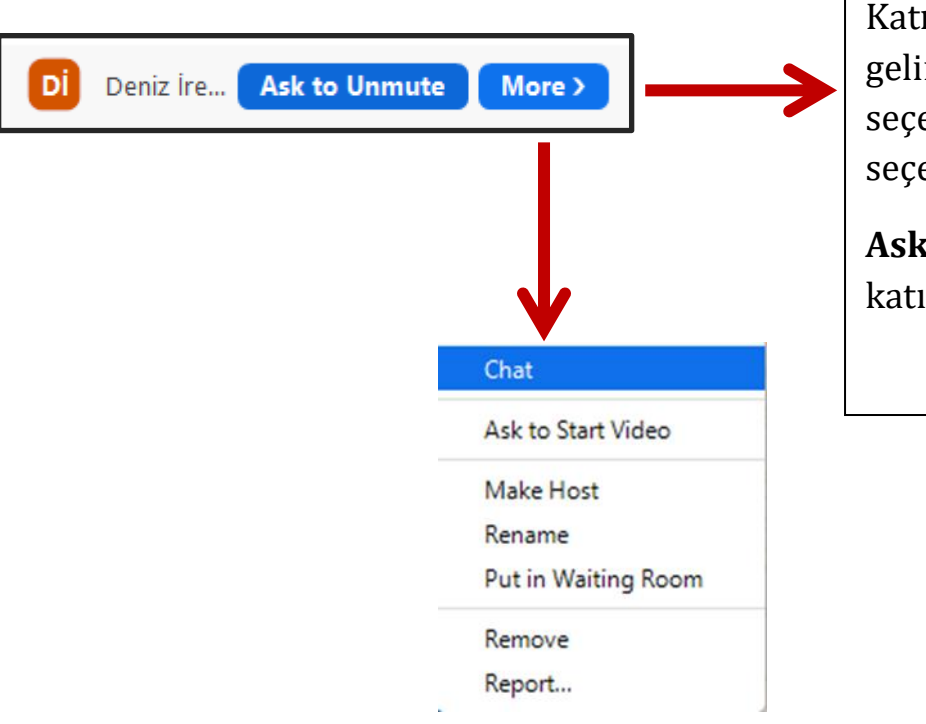

Katılımcı üzerine fare imleci ile gelindiğinde **Ask to Unmute** seçeneği ve **More**(Daha Fazla) seçeneği karşımıza çıkar.

**Ask to Unmute** seçeneği ile katılımcının sesi açılır.

### More(Daha Fazla) kısmında;

- Katılımcının, kamerası açılabilir.
- Toplantının yetkisi verilebilir.
- Katılımcının adı değiştirilebilir.
- Katılımcı bekleme odasına alınabilir.
- Katılımcı toplantıdan atılabilir.
- Katılımcı hakkında uygunsuz davranışı varsa rapor tutulabilir.

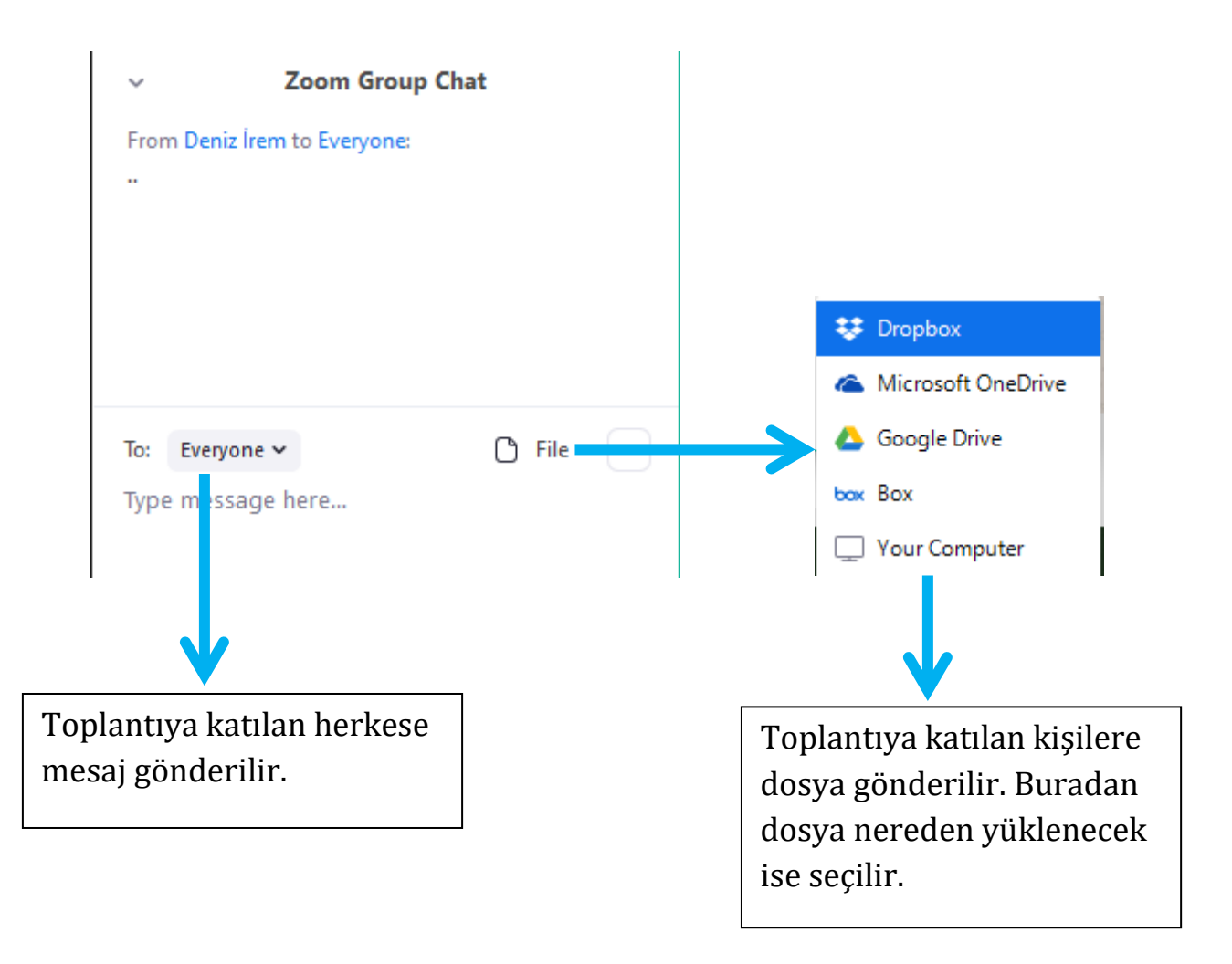

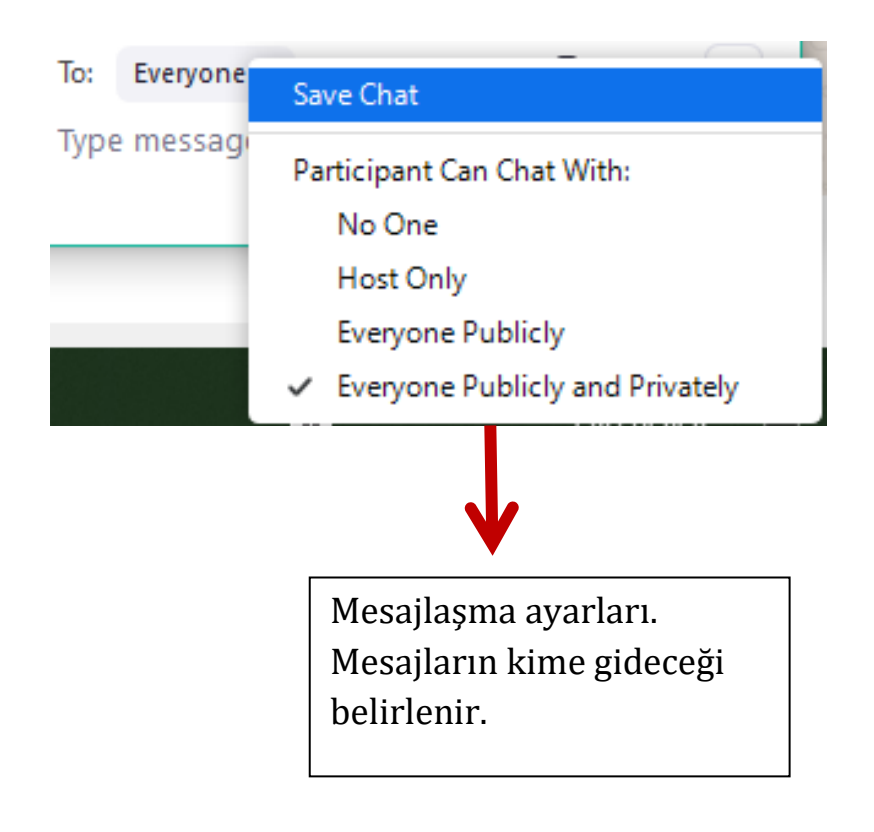

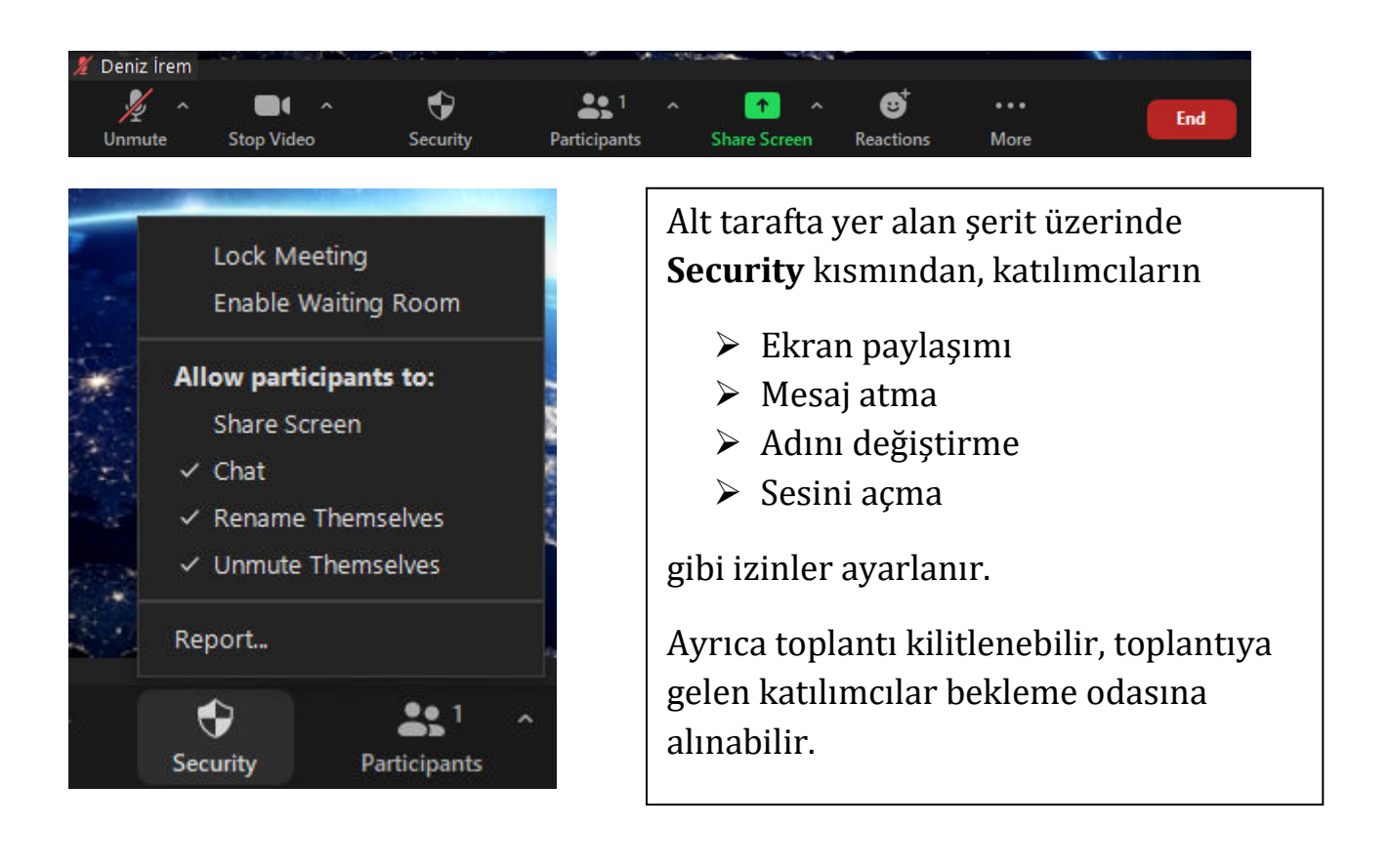

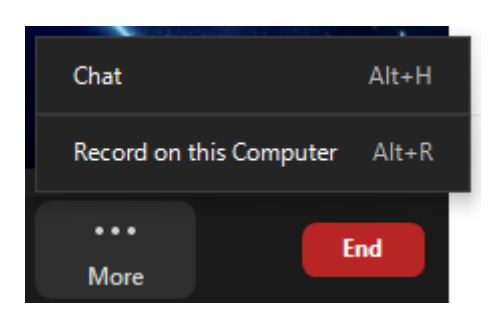

Alt tarafta yer alan şerit üzerinde **More** kısmından, sohbet kısmı açılabilir.

Toplantı kayıt edilebilir.

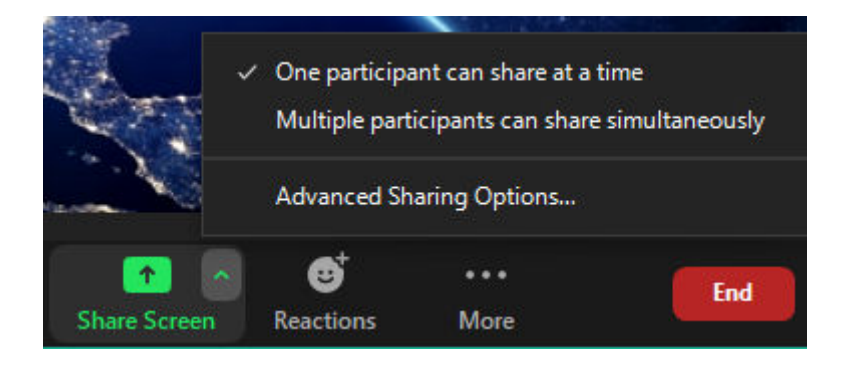

Alt tarafta yer alan şerit üzerinde **Share Screen** kısmındaki yukarı ok işaretine tıklandığında ekran paylaşımını aynı anda bir kullanıcının veya birden fazla kullanıcının açıp açmamasına yönelik seçim yapılabilir.

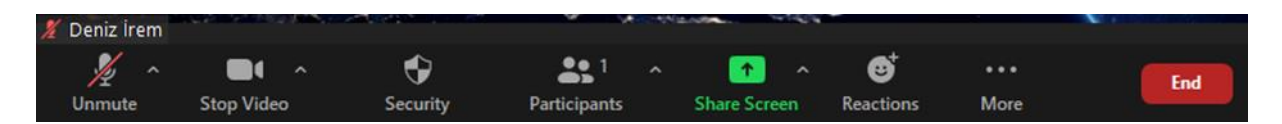

Share Screen(Ekran Paylaş) tıklandığında aşağıdaki pencere karşımıza çıkar.

| Select a window or an application that you v | want to share                  |                                  | 23    |
|----------------------------------------------|--------------------------------|----------------------------------|-------|
|                                              | Basic Adva                     | inced Files                      |       |
|                                              | 2                              | -<br>-<br>-                      |       |
| Screen                                       | Whiteboard                     | iPhone/iPad                      |       |
| zoom kullanımı - ogrt.docx - Mic             | (1) WhatsApp - Google Chrome 🧿 | zoom kullanımı.pdf ve diğer 1 sa |       |
| Share computer sound Optimize                | Screen Sharing for Video Clip  |                                  | Share |

Basic(Temel) penceresinde;

- Screen seçeneği ile ekranın tamamı paylaşılır.
- > Whiteboard seçeneği ile beyaz tahta açılır.
- Masaüstünde açık olan uygulamalarda seçilip ekrana yansıtılabilir. Ekrana yansıtılan uygulama dışında başka bir ekrana geçtiğinizde geçiş yaptığınız ekran katılımcı tarafından görüntülenemez.

| Select a window or an application that you version | vant to share                   |                            | ×     |
|----------------------------------------------------|---------------------------------|----------------------------|-------|
|                                                    | Basic Advanced                  | d Files                    |       |
| Portion of Screen 3                                | Music or Computer Sound Only () | Content from 2nd Camera () |       |
| Share computer sound Optimize                      | Screen Sharing for Video Clip   |                            | Share |

Advanced(Gelişmiş) penceresinde;

- > **Portion of Screen** seçeneği ile ekranın belirlediğimiz kısmı yansıtılır.
- Music or Computer Sound Only seçeneği ile yalnızca müzik veya bilgisayarın sesi paylaşılır.
- Content from 2nd Camera seçeneği ile bağlanılan ikinci cihazın kamerası yansıtılır.

Aşağıda yer alan görselde yeşil çerçeve içinde bulunan kısım ekrana yansıtılır.

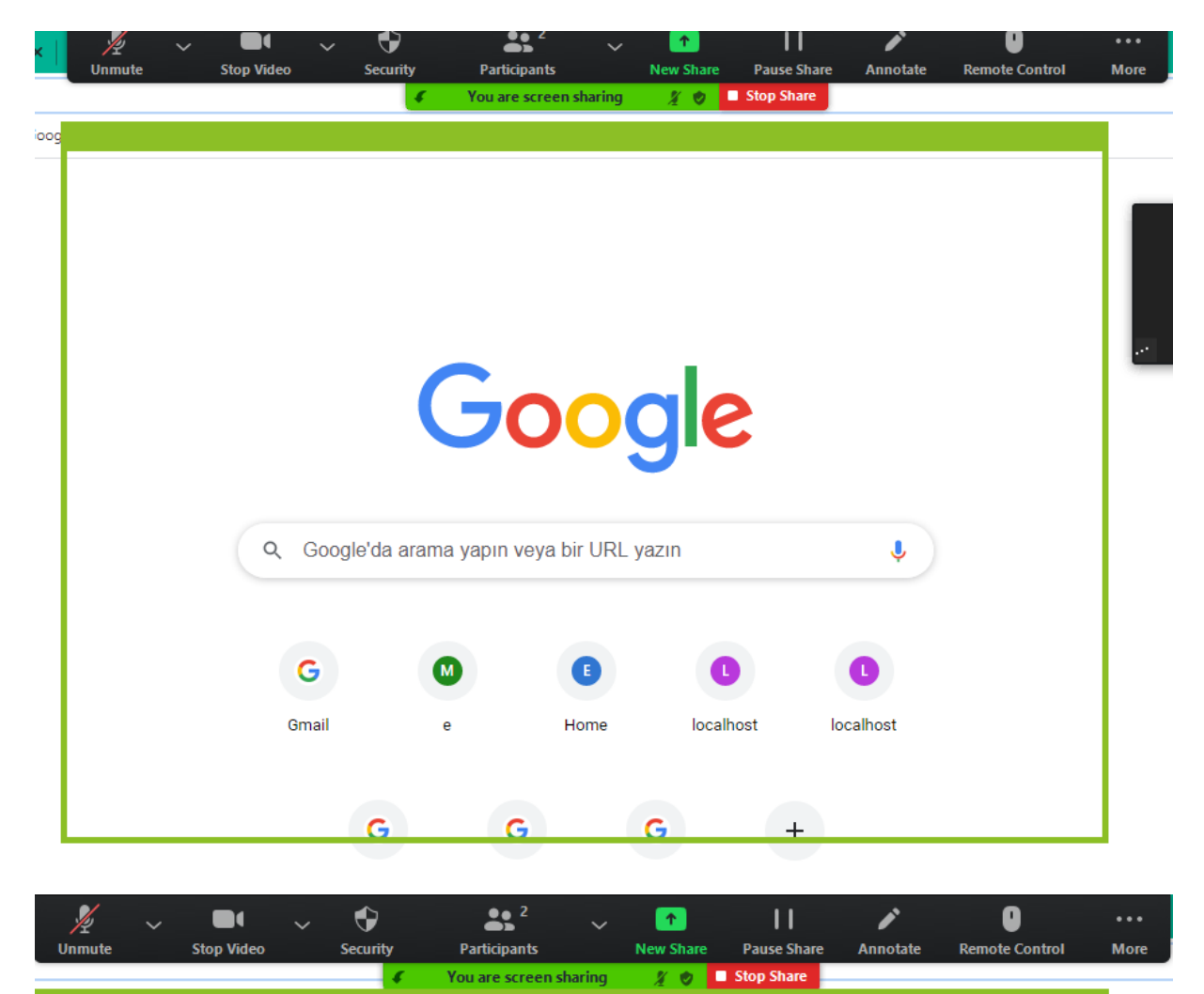

Yukarıda yer alan bu sekmede ise;

- > New Share seçeneği ile farklı bir ekran paylaşımı yapılabilir.
- > Pause Share seçeneği ile ekran paylaşımı durdurulabilir.
- Annotate seçeneği ile ekran üzerine yazı yazılabilir, çizim yapılabilir. Aşağıda yer alan görselde çıkan araçlar yardımıyla işlemler yapılır.
  Save seçeneği ile yapılan değişikliğin ekran görüntüsü alınabilir.

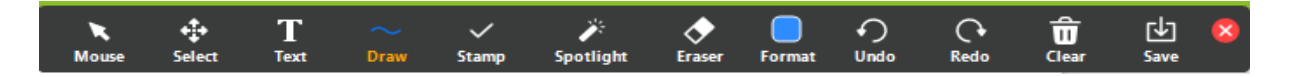

> **Stop Share** seçeneği ile ekran paylaşımına son verilir.

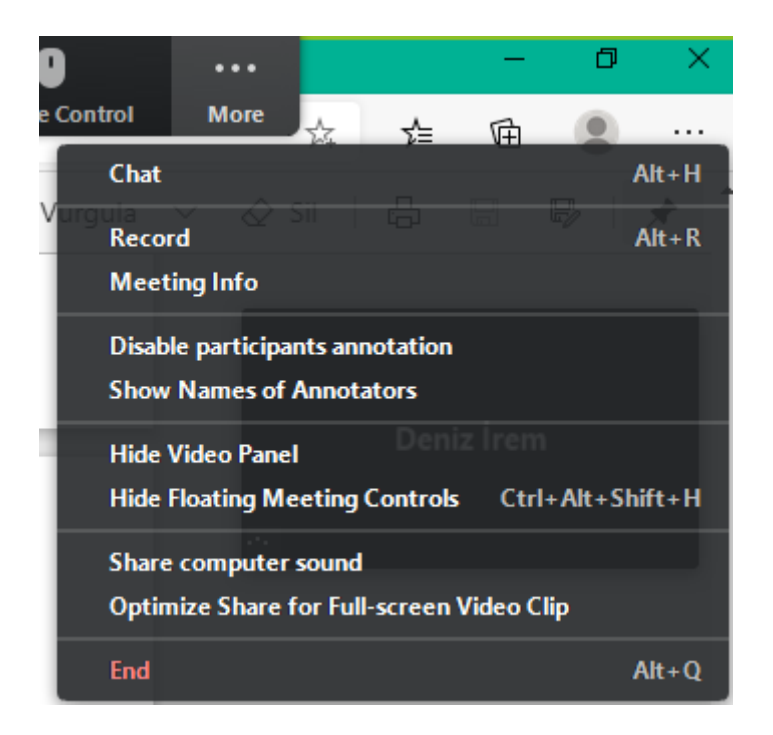

Yukarıda yer alan görselde, ekran paylaşımı sırasında **More** kısmından daha fazla ayarlara erişilebilir.

- > Chat seçeneği ile sohbet penceresi açılır.
- Record seçeneği ile kayıt alınır.
- Meeting İnfo seçeneği ile toplantı bilgileri(toplantı sahibi, toplantı ID, linki, şifresi) açılır.
- Disable participants annotation seçeneği ile katılımcıların ekrana yazıp çizmeleri engellenebilir.
- Show Names of Annotation seçeneği ile açıklayıcıların adı görüntülenir
- Hide Video Panel seçeneği ile ekran paylaşımı sırasında ya da başka bir uygulamaya geçildiğinde aşağıda yer alan görsel ekranın sağ tarafında küçük bir pencere halinde görüntülenen Zoom ara yüzünü gizler.

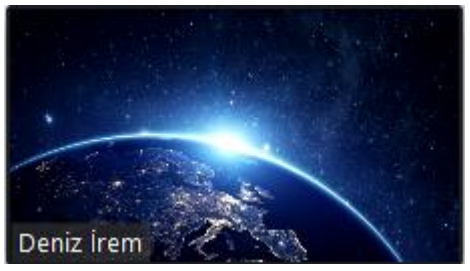

Hide Floating Meeting Controls seçeneği ile aşağıdaki görselde yer alan menü çubuğu gizlenir.

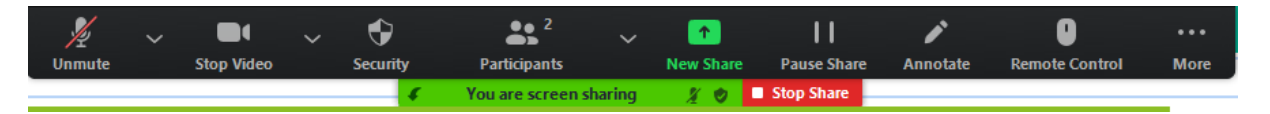

- Share Computer Sound ve Optimize Share for Full Screen Video Clip seçeneği ile video sesi katılımcının cihazında açılmış gibi aktarılır.
- > End seçeneği ile toplantı sonlandırılabilir.

Aşağıda yer alan görselde Pin Video seçeneği ile toplantı sahibi görüntüsünü sabitleyebilir.

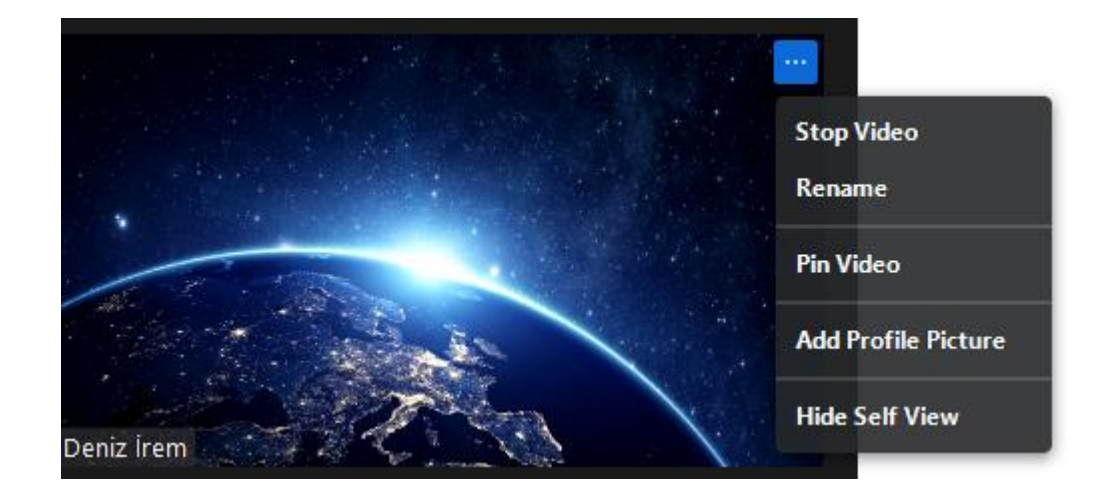

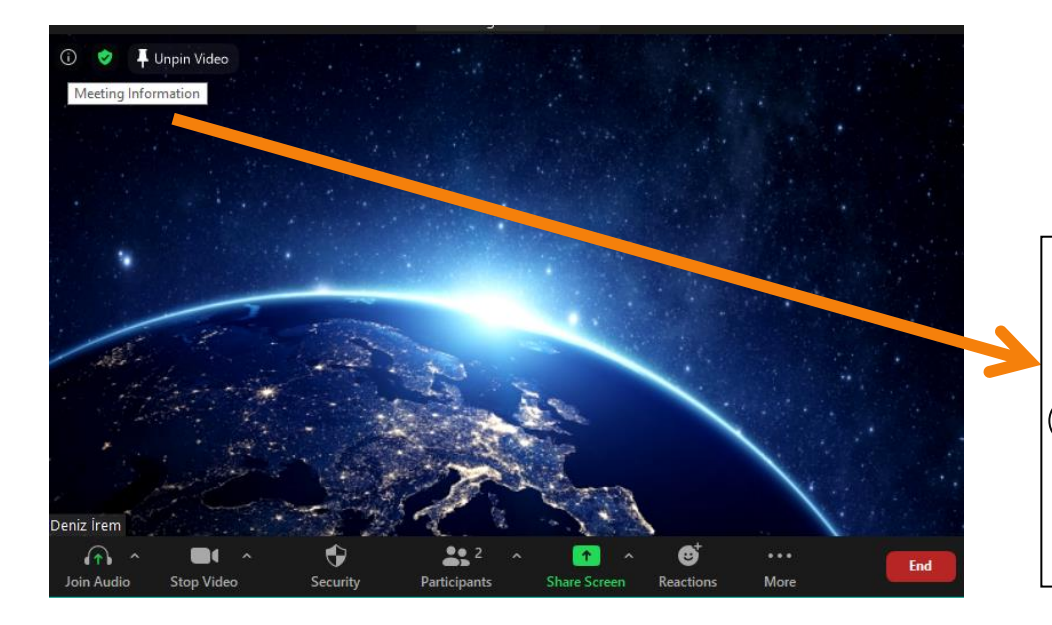

Toplantı bilgilerine ekranın sol üst köşesinde bulunan (j) simgesine tıklanarakta ulaşılabilir.